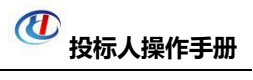

# 铁建汇采工程物资设备电商平台 投标人操作手册

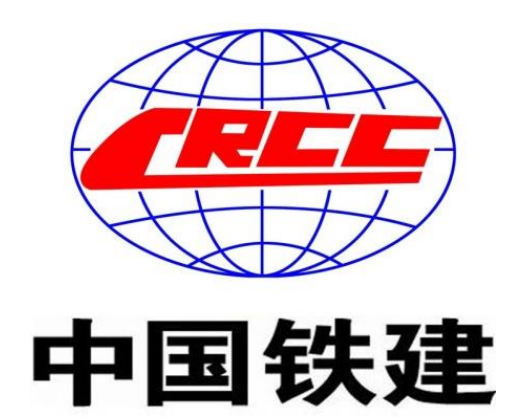

## 中铁十五局集团有限公司

## 物资设备集中采购中心

二零二三年二月

## 目录

| 第一章      | 刘览器配置         | 3  |
|----------|---------------|----|
| 第二章      | 报名下载招标文件      | 9  |
| 第三章      | 电子投标文件制作      | 15 |
| <u> </u> | . 环境要求        | 15 |
| =        | . 投标文件制作软件下载  | 15 |
| Ξ        | . 安装投标文件制作软件  | 16 |
| 四、       | 、制作电子投标文件     | 18 |
| 第四章      | 电子投标文件上传      | 25 |
| 第五章      | 开标解密          | 28 |
| —        | . 环境要求 (远程解密) | 28 |
| =        | . 现场解密        | 28 |
| Ξ        | . 远程解密        | 28 |
| 第六章      | 其他问题          | 32 |

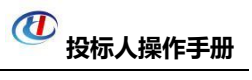

## 第一章浏览器配置

## 1.1 使用 Microsoft Edge 打开

| D 🕐 铁建汇采工程物资设备电商平台 × 十                |                                                                    |                                       |                               | - a ×    |
|---------------------------------------|--------------------------------------------------------------------|---------------------------------------|-------------------------------|----------|
| ← C Ø ▲ 不安全   www.crochc.com/zthcw/   |                                                                    |                                       | 🗶 G 1@ 4                      | . 6 🖓    |
| 🌇 翻译 🔿 GitHub 🎦 vpn使用 🎦 資读 🎦 系统波源 🎦 工 | 長 🎦 暂存帖子 🎦 开干!                                                     |                                       |                               | 设直 其他收藏夹 |
| 能好,欢迎来到铁建汇采工程物资设备电向平台                 |                                                                    | 🧱 铁建汇采订阅号 🛛 🧱 铁建汇采公众                  | 弓 📓 创建城公众号                    | <u>^</u> |
|                                       |                                                                    |                                       |                               |          |
| 设置                                    | 默认浏览器                                                              |                                       |                               |          |
| Q 搜索设置                                | Microsoft Edge 是默认浏览器                                              |                                       |                               | 设为默认值    |
| ◎ 个人资料                                |                                                                    |                                       |                               |          |
| 隐私、搜索和服务                              |                                                                    |                                       |                               |          |
| ③ 外观                                  | Internet Explorer 兼容性                                              |                                       |                               |          |
| □                                     |                                                                    |                                       |                               |          |
| 🔄 开始、主页和新建标签页                         |                                                                    |                                       |                               | MT V     |
| 12 共享、复制和粘贴                           | T memer export                                                     | C .1. E 1011 1 1 103E                 |                               |          |
| 层 Cookie 和网站权限                        |                                                                    |                                       | 2                             | 12/2     |
| □ 默认浏览器 ←                             | た许在 Internet Explorer 模式下重新加载网站 (IE 様 たいinteraction Colors たいになった) | 武) (?)                                | un alt Cumlanas (H-P) T TEXAS |          |
| ↓ 下载                                  | L MICIOSOTI LUGE TANGUIS, XURCHE I MIXILISHETHI ABING CO           | SH Internet Explorer, SISBAUSEL Inter |                               | 13604330 |
| 診 家庭安全                                | Internet Explorer 模式页面                                             |                                       |                               | → 添加     |
| 回 Edge 栏                              | 这些页面将从你添加的那天起在 Internet Explorer 模式下打开                             | 30 天. 你有 2 个页面将在 Internet Explor      | er 模式下自动打开.                   |          |
| ⊿" 语言                                 | 页面                                                                 | 添加日期                                  | 到期                            |          |
| 〇 打印机                                 | (1) http://www.crcchc.com/ZTPB/login.aspx                          | 2023/2/6                              | 2023/3/8                      | ŵ        |
| □ 系统和性能                               | #ttp://www.crcchc.com/zthcw/                                       | 2023/2/3                              | 2023/3/5                      | 觉        |
| じ 重置设置                                |                                                                    |                                       |                               |          |
| ] 手机和其他设备                             |                                                                    |                                       |                               |          |

## 2.1 下载 360 急速浏览器 32 位版本

|                                                               | 论坛 | 扩展 | Mac版 |
|---------------------------------------------------------------|----|----|------|
| <b>畅快浏览 极致体验</b><br>全新Chrome内核浏览器,性能更强,速度更快<br>32位版本  ・ 64位版本 |    |    |      |

## 3.1.建议使用 IE7 及以上版本浏览器

### 3.2.设置 IE-Internet 选项。

首先登陆铁建汇采工程物资设备电商平台网站:

## <u>http://www.crcchc.com/</u> 进入如下页面

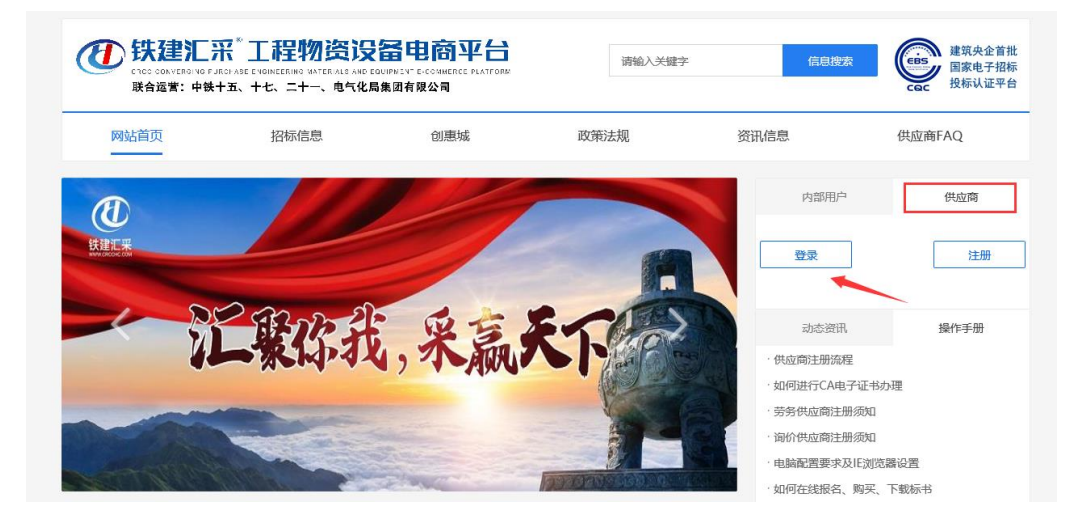

点击"供应商管理端"按钮,进入如下页面:

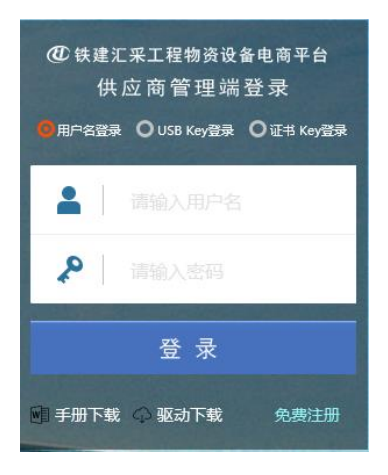

打开工具→Internet 选项,如下图:

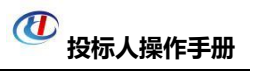

| Internet j | <b>左</b> 项 ?                                                                                        | X    |
|------------|----------------------------------------------------------------------------------------------------|------|
| 常规         | 安全 院科 内容 连接 程序 高级                                                                                   |      |
| 选择区        | [域以查看或更改安全设置。                                                                                       |      |
| Int        | wernet<br>ternet<br>ternet<br>本地<br>受信任的站<br>受限制的站                                                  | •    |
|            | Intranet         只           , 受信任的站点            该区域包含您信任对您的计算机或         站点 ©)           文件没有损害的网站。 |      |
| 该区         | 该区域中有网站。<br>域的安全级别 (L)                                                                              |      |
|            | <b>自定义</b><br>自定义设置<br>- 夏更改设置,请单击 "自定义级别"<br>- 夏便用推荐的设 <u>贵</u> ,请单击 "默认级别"                        |      |
|            | ]启用保护模式(要求重新启动 Internet Explorer)(?)<br>自定义级别(C) 默认级别(D                                             |      |
|            | 将所有区域重置为默认级别0                                                                                       | R)   |
|            | <b>确定</b> 取消 应                                                                                      | 用(A) |

切换到安全选项卡,选择到受信任的站点,点击站点按钮,如下

图:

| 受信任的站点                                | × |
|---------------------------------------|---|
| 可以添加和删除该区域的网站。该区域中的所有网站都使用区域的<br>全设置。 | 安 |
| 将该网站添加到区域(D):                         | _ |
| http://www.crcchc.com 添加(A)           |   |
| 网站(W):                                | - |
| http://oa.epoint.com.cn 个 删除(R)       |   |
| http://www.cfca.com.cn                |   |
| https://218.4.136.116                 |   |
| https://ra863.cfca.com.cn Y           |   |
| □对该区域中的所有站点要求服务器验证(https:)(S)         |   |
|                                       |   |
| 关闭( <u>C</u> )                        |   |
|                                       |   |

将 <u>http://www.crcchc.com</u> 添加到可信站点中,并将下方复选框取消选中,然后点击关闭按钮。

继续点击自定义级别按钮,如下图:

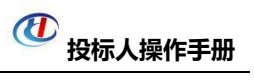

| Internet 选项                                                                | ? ×              |
|----------------------------------------------------------------------------|------------------|
| 常规安全。隐私内容。连接程序。高                                                           | 級                |
| 选择区域以查看或更改安全设置。                                                            |                  |
| Internet 本地<br>Intranet                                                    | ь E              |
| 受信任的站点<br>该区域包含您信任对您的计算机或<br>文件没有损害的网站。                                    | 粘点 (S)           |
| 该区域中有网站。<br>该区域的安全级别(L)                                                    |                  |
| 自定义<br>自定义没景<br>- 夏更改很爱,请单击"自定义级别"<br>- 夏便用推荐的设盘,请单击"默认级别                  | 1"               |
| □ 启用保护模式 (要 <del>求重新启动 Interact</del> Xxplor<br>自定义级别 ©) <mark>」 默认</mark> | er)(P)<br>\级别(D) |
| 将所有区域重置为默                                                                  | 认级别(R)           |
| <u>确定</u> 取消                                                               | 应用(A)            |

在安全设置中,将 ActiveX 控件和插件的子选项全部选择启用,

如下图:

| 安全设置 - 受信任的站点区域                                             |
|-------------------------------------------------------------|
| - 设置                                                        |
| ● 提示<br>ActiveX 控件和插件                                       |
| ● ActiveX 控件自动提示<br>● 基田                                    |
|                                                             |
|                                                             |
|                                                             |
| ● XA本标记入时安主纵行脚本的 ActiveX 经件初始化开放<br>● 禁用                    |
| ● <u></u><br>目<br>し<br>し<br>し<br>し<br>し<br>し<br>し<br>し<br>し |
|                                                             |
| *重新启动 Internet Explorer 之后生效                                |
| 重置自定义设置                                                     |
| 重置为 (8): 中 (默认值)                                            |
|                                                             |
| 明定                                                          |

## 将使用弹出窗口阻止程序禁用,如下图:

|                                   | ~              |
|-----------------------------------|----------------|
| 收且<br>                            |                |
| ○禁用                               | <u>^</u>       |
| ● 启用                              |                |
|                                   |                |
| □ 启用 MIME 探查                      |                |
|                                   |                |
|                                   |                |
| U 使用 Windows Defender SmartScreen |                |
|                                   |                |
|                                   |                |
|                                   |                |
|                                   |                |
|                                   |                |
|                                   |                |
|                                   |                |
|                                   |                |
| 通过域访问数据源                          |                |
| ○禁用                               |                |
|                                   | ~              |
| *在重新启动你的计算机后生效                    |                |
|                                   |                |
| 重直目定义设置                           |                |
| 重置为( <u>R</u> ): 中(默认值) ~         | 重置( <u>E</u> ) |
|                                   |                |
|                                   |                |
| 74                                | HITY           |
| 4用天王                              | ·联/月           |

-

## 3.3 设置兼容模式

点击 IE 菜单栏里边的工具-兼容性视图设置,如下图:

| 🔮 中铁十五局集团物  | 勿资采购结 | ž ×    |                                       |                                                                                                    |                                |    |
|-------------|-------|--------|---------------------------------------|----------------------------------------------------------------------------------------------------|--------------------------------|----|
| 文件(E) 编辑(E) | 查看(⊻) | 收藏夹(A) | <b>IA</b>                             | 報助( <u>H</u> )                                                                                       |                                |    |
| a 8)        |       |        | 翻<br>InP<br>启印<br>Act<br>参加<br>将<br>将 | 余浏览历史记录(D)<br>Private 浏览(I)<br>用跟踪保护(K)<br>tiveX 筛选(X)<br>冒连接问题(C)<br>新打开上次浏览页面(S)<br>站点添加到"应用"视图(A) | Ctrl+Shift+Del<br>Ctrl+Shift+P |    |
|             |       |        | 查和<br>弹出<br>Sm<br>管理                  | 督下载(N)<br>出窗口阻止程序(P)<br>hartScreen 筛选器(T)<br>墨媒体许可证(M)<br>墨加载项(A)                                    | Ctrl+J<br>><br>>               | 75 |
|             |       |        | 莱                                     | 穿性视图设置(B)                                                                                            |                                | P  |
|             |       |        | 订》<br>源2<br>Win                       | 同此源(F)<br>受现(E)<br>ndows 更新(U)                                                                       | >                              | 推推 |
|             |       |        | 性的<br>F12                             | 能仪表板<br>2 开发人员工具(L)                                                                                  | Ctrl+Shift+U                   | -1 |
|             |       |        | Lyr<br>Sol<br>On<br>Ser<br>启动         | nc Click to Call<br>think Flash Downloader For IE<br>eNote Linked Notes<br>nd to OneNote<br>动迅雷影音    |                                | 荐  |
|             |       |        | 报知                                    | 吉网站问题(R)<br>ernet 选项(O)                                                                              |                                |    |

## 进入如下页面:

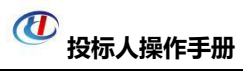

| 兼容性视图设置                         | ×              | _           |
|---------------------------------|----------------|-------------|
| 更改兼容性视图设置                       |                | ir<br>S     |
| 添加此网站( <u>D)</u> :              |                | ¢5          |
| crcchc.com                      | 添加( <u>A</u> ) |             |
| 已添加到兼容性视图中的网站( <u>W</u> ):      |                |             |
|                                 | 删除( <u>R</u> ) |             |
|                                 |                |             |
|                                 |                | 8           |
|                                 |                | -<br>ŀ      |
|                                 |                | 1           |
|                                 |                | ->          |
| ☑ 在兼容性视图中显示 Intranet 站点(!)      |                | 汧           |
| ☑ 使用 Microsoft 兼容性列表(U)         |                | 94)<br>(44) |
| 阅读 Internet Explorer 隐私声明了解详细信息 |                | Ē.          |
|                                 |                | 沛           |
|                                 | 关闭             | <u>·</u>    |

将网站地址添加进去即可。

## 第二章 报名下载招标文件

1.投标人登录铁建汇采网会员系统依次点击: 招标业务--填写投标信息--+

|                                                                                                    |          |                    |                |          | <b>W</b> 5                       | 标人搏    | 操作手册               |
|----------------------------------------------------------------------------------------------------|----------|--------------------|----------------|----------|----------------------------------|--------|--------------------|
| 🕐 铁建汇采                                                                                                    | 工程物      | 资招投标交易平台供应商/企业设备租赁 | 商<br>, XXIE 11 |          | l                                |        | <b>?</b><br>一般的 关闭 |
| 🗣 🔅 🔍 🎁 🕬 1945                                                                                                    | 06月19日 1 | Get04分5689         |                |          |                                  |        |                    |
| 招标业务                                                                                                    | 位号       | 1246(4043)名称       |                | 招援(如件)检导 | 服务的小日期                           | • :    | 报名中 ○ 报名截止         |
| <ul> <li>編4008188</li> <li>              í部 招标文件下载             ···      </li> </ul>                                                                                                    | 1 E      | ■<br>廣示项目0619      | 0619           |          |                                  |        |                    |
| 一 网上提问                                                                                                    | 1.1      | 包件2                | BJ2            |          | 2019-06-19 17:30<br>(距振名載止还有1小时) | 公开招标 非 | NR6 +              |
| <ul> <li> <li> </li> <li> <li> </li> <li> </li></li></li></ul> <li> </li> <li> <li> </li> <li> <li> </li> <li> <li> </li> <li> <li> </li> <li> <li> </li> <li> <li> </li> <li> <li> </li> <li> <li> </li> <li> <li> </li> <li> <li> </li> <li> <li> </li> <li> <ul> <li> </li></ul> <li> <li> <ul> <li> </li></ul> <li> <li> <ul> <li> </li></ul> <li> <li> <ul> <li> </li></ul> <li> </li> <li> <ul> <li> </li></ul> <li> <li> <ul> <li> </li></ul> </li> <li> <ul> <li> </li></ul> <li> <li> <ul> <li> <ul> <li> </li></ul> </li> <li> <ul> <li> <ul> <li> </li></ul> </li> <li> <li> <ul> <li> </li></ul> </li> <li> <li> <ul> <li> </li></ul> </li> <li> <li> <ul> <li> </li></ul> </li> <li> <li> <ul> <li> </li></ul> </li> <li> <li> </li></li></li></li></li></li></ul> </li> <li> <li> <ul> <li> <li> </li></li></ul> </li> <li> <li> </li></li></li></ul> </li> </li> </li> </li> </li> </li> </li></li></li></li></li></li></li></li></li></li></li></li></li></li></li></li></li> | 1.2      | 包件1                | BJ1            |          | 2019-06-19 17:30<br>(距振名截止还有1小时) | 公开招标 E | 3188 💋 🖉           |
| 自 上侍授标文件 自 上传询价投标文件                                                                                                    |          |                    |                |          |                                  |        |                    |
| 上传竞争性谈判文件                                                                                                    |          |                    |                |          |                                  |        | /                  |
| <ul> <li>并标本到解告</li> <li>(ii) 报价参与</li> </ul>                                                                                                    |          |                    |                |          |                                  |        |                    |
|                                                                                                    |          |                    |                |          |                                  |        |                    |
|                                                                                                    |          |                    |                |          |                                  |        |                    |
|                                                                                                    |          |                    |                |          |                                  |        |                    |
|                                                                                                    |          |                    |                |          |                                  |        |                    |
|                                                                                                    |          |                    |                |          |                                  |        |                    |
|                                                                                                    |          |                    |                |          |                                  |        |                    |
|                                                                                                    |          |                    |                |          |                                  |        |                    |
|                                                                                                    |          |                    |                |          |                                  |        |                    |
| 物资询价                                                                                                    |          |                    |                |          |                                  |        |                    |
| 设备业务                                                                                                    |          |                    |                |          |                                  |        |                    |
| 城后库官埋                                                                                                    |          |                    |                |          |                                  |        |                    |
| 400-080-0555                                                                                                    | 首页       | 填写投标信息 B × 招标文件下载  |                |          |                                  |        |                    |

### 2.在新打开的页面中填写报名供应商信息,完成后点击新增报名

| 完善投标信息<br>新增报名 删除报名 |                                                                      |                                                       |             |    |
|---------------------|----------------------------------------------------------------------|-------------------------------------------------------|-------------|----|
| 01                  | 包件信息                                                                 |                                                       | -           |    |
|                     | 包件编号: BJ2<br>包件名称: 包件2<br>采购方式: 公开招<br>报名截止日期: 2019-(<br>企业资质要求: 企业资 | 3版<br>06-19 17:30( <mark>防假名截止还有1</mark> 小时)<br>3版无要求 | 采购单位: 单位2   |    |
| 02                  | 报名供应商信息                                                              |                                                       | -           | I, |
|                     | 供应商名称: 单位4                                                           | 4                                                     |             |    |
|                     | 法人或委托代理人:*                                                           |                                                       |             |    |
|                     | 公司电话:* 18736                                                         | 36375102                                              | 联系手机:*      |    |
|                     | 传真:*                                                                 |                                                       | Email : * 1 |    |
|                     | 邮寄地址:*                                                               |                                                       |             |    |
|                     |                                                                      |                                                       |             | 1  |

## 3.完成报名后依次点击:招标文件下载--

| 🕖 铁建汇采                                                            | 工程物资招投标交易平台供应商/企业设备租赁商<br>单944册牌,然回到 |                   | (1) 2000 (1) 2000< |
|-------------------------------------------------------------------|--------------------------------------|-------------------|----------------------------------------------------------------------------------------------------|
| - 🤧 🔅 🔧 😭 2019年0                                                  | 6月19日 16时26分12秒                      |                   |                                                                                                    |
| 招标业务                                                              |                                      |                   | ○ 全部 ④ 未領取 ○ 已領取                                                                                                    |
| (1) 建宝裕标度用                                                        | 包件编号:                                | 包件名称:             |                                                                                                    |
| 部版文件下载                                                            | 成号 招标(如件)名称                          | 招标(包件)编号          | 金銀(元) 続取                                                                                                    |
| 阿上跑问<br>前等都要遵守住下载                                                 | 1 日源示项目0619                          | 0619              |                                                                                                    |
| 日 📒 上侍投标文件                                                        | 1.1 包件2                              | BJ2               | 0.00 Q.                                                                                                    |
| 上传投标文件                                                            | 1.2 10/41                            | BJ1               | 0.00 Q                                                                                                    |
| 上传询价投标文件                                                          | 2 B [系统测试]0417H业务分离                  | [系统测试]0417H业务分离   | 4                                                                                                    |
| <ul> <li>上传見尹往次判又伴</li> <li>              新标签到解密      </li> </ul> | 3 回中铁十五局集团有限公司十二月份物资集中采购             | CR17              |                                                                                                    |
| ※ 一般的書店                                                           | <ul> <li>CMONEDITION</li> </ul>      | [1863-08612777011 |                                                                                                    |
|                                                                   |                                      |                   | /                                                                                                    |
|                                                                   |                                      |                   |                                                                                                    |
|                                                                   |                                      |                   |                                                                                                    |
|                                                                   |                                      |                   |                                                                                                    |
|                                                                   |                                      |                   |                                                                                                    |
|                                                                   |                                      |                   |                                                                                                    |
|                                                                   |                                      |                   |                                                                                                    |
|                                                                   |                                      |                   |                                                                                                    |
|                                                                   |                                      |                   |                                                                                                    |
|                                                                   |                                      |                   |                                                                                                    |
| 物咨询价                                                              |                                      |                   |                                                                                                    |
| 沿条业务                                                              |                                      |                   |                                                                                                    |
| 诚信库管理                                                             |                                      |                   |                                                                                                    |
| 沿条询价                                                              |                                      |                   |                                                                                                    |
| 400-080-0555                                                      | 首页 填写投标信息 招标文件下载 = ×                 |                   |                                                                                                    |

4.在新打开的页面中(1)确认您的信息(2)选择网上支付

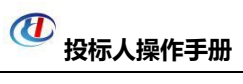

| 01 | 包件信息                                   |     |                          | 1 mm  |
|----|----------------------------------------|-----|--------------------------|-------|
|    | 63年88年: 684<br>昭陽陽号: CR15G-2016-W23C-C | 108 | 物件構造: GC-1<br>屏殿方式: 公开的际 |       |
| 02 | 下积浓程                                   |     |                          | 1.000 |
|    | 网上支付                                   |     | 下載招标文件                   |       |
|    | 14 A                                   |     | 4                        |       |
|    | 查看支付情况                                 |     | 查看下载情况                   |       |

5.在新打开的页面中选择支付方式企业支付或者个人支付,选择网上银行,选择

完成后点击下一步

| 选择支付方式<br>选择网上银行 |              | (1) 中国农业银行 | n m m m co m +5          | 4 + 15 15 15 15 |
|------------------|--------------|------------|--------------------------|-----------------|
|                  | O THANKS     |            | C Gran Canadiante Back 7 | 0 X 44 38 11    |
|                  | eank PERTING | 8 招育保行     | ◎ ■ 雇用发展部行               | 。 (パ) 第发機行      |
|                  | 一般商银行        | ● ****     | C 华夏银行                   | ○ ● 中国民集製件      |
|                  | 🚔 河北銀行       | PEREN      | O CFCA                   |                 |

在新打开的页面中选择去网上银行支付,继续选择确定

| 确认支付信息  |           |                   |             | >  | < |
|---------|-----------|-------------------|-------------|----|---|
| 支付金额:   | 元         |                   |             |    |   |
| 选择网上银行: | 田工商     日 | 銀行<br>and of land |             |    |   |
| ≫ 重新选择  | 科网上银行     | ≫ 去网              | <b>月上银行</b> | 支付 |   |
|         |           |                   |             |    |   |

| 系统提示           |                  |
|----------------|------------------|
| $(\mathbf{i})$ | 请在新打开的银行页面中完成支付。 |
|                | 确定               |

7.最后跳转到网上银行的页面进行支付(各银行界面不同,下图仅供参考。)

| 0.468                                                | Care.                                                                                                    |
|------------------------------------------------------|----------------------------------------------------------------------------------------------------|
| 和中国市-中全支付有限公司<br>金田-RMB-副目前                          | #84# - 8                                                                                                    |
| · 184811(1680*41)                                    | 10-million                                                                                                    |
| 10年に成人団門直工第4支付約4(第)年年の位、<br>第件、目的可以成人会4年5月4月後、直上約2日第 | KREIST, URDARFRIGEST, URBEITERFRIGENEI (N) GERSTREN, AUSSTREISKR<br>MERREISTREN                                                                                                    |
| 不明的                                                  | W :                                                                                                    |
| 卡(赛)电信六位/图                                           | 6 (0,000 mm (0,000 mm ( |
| T-8                                                  |                                                                                                    |
| · MRRH//4 (PRRAH)                                    |                                                                                                    |
| gias:<br>.Rom.attes::                                | NGRISSIS,<br>NGRI WERTSI,                                                                                                    |
|                                                      |                                                                                                    |
|                                                      |                                                                                                    |

8.完成支付后点击确定支付(支付成功,会弹出如下页面)

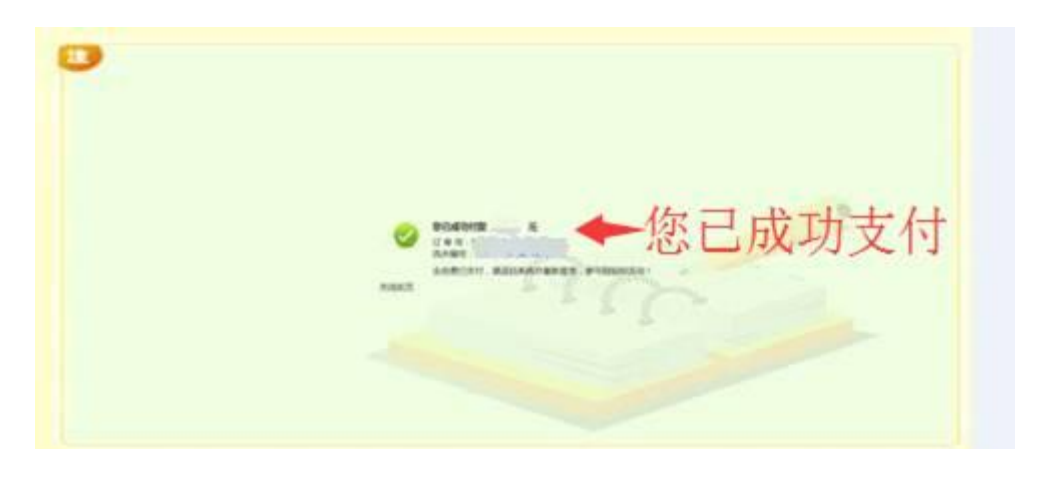

注意:如果你的网页并未跳转至银行网银支付页面,可能有以下几个问题:

(1) 您用的可能不是 IE 浏览器、360 浏览器 (兼容模式),请选择用 IE 浏览器、360 浏览器 (兼容模式)。("IE 浏览器"网页下方或上方有提示,请点击"允许"否则会对银行页面进行拦截。)

(2) 您的 IE 浏览器启用了弹出窗口阻止程序,请打开 IE 浏览器依次选择**设置** --internet 选项--隐私--启用弹出窗口阻止程序(取消勾选)。

9.如有需要查看支付信息,可在**查看支付情况**里查看。完成支付后在页面中点击 **下载招标文件**下载标书。(支付完招标文件工本费后,请务必下载招标文件,否 则会导致您的投标资格无法被确认!将无法上传电子投标文件!)

| 01   | 包件信息                                  |                                               | _                                         | - |
|------|---------------------------------------|-----------------------------------------------|-------------------------------------------|---|
|      | 包件名称: 包件1<br>招标编号: 0619               |                                               | 包件编号: BJ1<br>采购方式: 公开招标                   |   |
| 02   | 下载流程                                  |                                               | -                                         | - |
|      | 网上支付                                  | =>                                            | 下载招标文件                                    |   |
|      | 4                                     | _                                             |                                           |   |
|      | 查看支付情况                                |                                               | 查看下载情况                                    |   |
|      | 注: 1.支付完招标文件工本费后,请<br>2.若选择使用企业网银支付,银 | 等必下载招标文件,否则会导致您的投标资格<br>{行处理会有延迟,无法及时反馈支付成功信息 | 无法被确认!<br>1。注意支付操作后请勿重复支付。若重复支付,支付资金概不退回。 |   |
| 文件列表 |                                       |                                               |                                           | × |
| 01   | 附件信息                                  |                                               | -                                         | - |
|      | 电子件名称                                 | 电子件列表(点击查看)                                   | 说明                                        |   |
|      | 招标相关附件                                | 电子投标文件格式(修正版)                                 | 共1个                                       |   |
|      | 招标文件                                  | [BJ1]包件1.LYZF [点此下载]                          | 招标文件                                      |   |
|      |                                       |                                               |                                           |   |
|      |                                       |                                               |                                           |   |

10.如果报名项目有答疑澄清文件,则必须下载答疑澄清文件,在制作投标文件 的时候,也要选择该**答疑文件**制作投标文件,点击答疑澄清文件下载,选择对应 的项目,点击领取 ,在新打开页面点击**下载**答疑文件。(若招标组织机构 未发布答疑澄清文件,请忽略此步骤!)

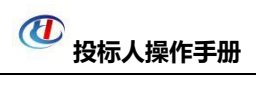

| 吕标业务                                            |                   |                 |                |            |       |            | ④ 全部 〇 未領取 ( |
|-------------------------------------------------|-------------------|-----------------|----------------|------------|-------|------------|--------------|
| ◎ 填写投标信息                                        |                   |                 | 招标编号:          |            | 招标名称: |            | Q            |
| 留版文件下载                                          | 9号 招标编号           | 招标名称            | 包件编号           |            | 包件名称  |            | 道海水数         |
| ····································            | 1 [系统测试]0417H业务分离 | [系统测试]0417H业务分离 | GZG I          | <b>注</b> 詞 |       |            | 1            |
| 目上侍投标文件                                         |                   |                 |                |            |       |            | -            |
| 上传投标文件                                          |                   |                 |                |            |       |            |              |
| <ul> <li>上传角的技术文件</li> <li>上传角争性谈判文件</li> </ul> |                   |                 |                |            |       |            |              |
| 并标签到解密                                          |                   |                 |                |            |       |            |              |
| 🛍 报价参与                                          |                   |                 |                |            |       |            |              |
|                                                 |                   |                 |                |            |       |            |              |
|                                                 |                   |                 |                |            |       |            |              |
|                                                 |                   |                 |                |            |       |            |              |
|                                                 |                   |                 |                |            |       |            |              |
| 01                                              | 澄浦信息              |                 |                |            |       |            | _            |
|                                                 |                   |                 |                |            |       |            |              |
|                                                 | 招标约               | 編号: 17001       |                |            |       |            |              |
|                                                 | 招标                | 名称:             |                | 627 ±^     |       |            |              |
|                                                 | 包件網               | 编号:             |                |            |       |            |              |
|                                                 | 包件                | \$\$\$.         |                |            |       |            |              |
|                                                 | 801+1             |                 |                |            |       |            |              |
|                                                 | 采                 | 购人:             |                | 采          | 购代理:  |            |              |
|                                                 |                   |                 |                |            |       |            |              |
| 02                                              | 文作 加丰             |                 |                |            |       |            |              |
| 02                                              | 又针列衣              |                 |                |            |       |            |              |
|                                                 |                   |                 |                |            |       |            | _            |
|                                                 | 电子件               | 名称              | 电子件列表(点        | 击查看)       |       | 说明         |              |
|                                                 | 这场巡击文件            | [1700           | 1-11洛阳物资公      | S#€1       | ネトズ   | 招标文件       |              |
|                                                 | 百元(豆)日本(丁         | [1700           | I I/HPH193582A |            | T121  | DIDNUCK.IT |              |

### 第三章 电子投标文件制作

### 一.环境要求

1.操作系统要求:

Windows 7 以上可运行,多数 Windows XP 系统无法正常运行。

2.硬件要求:

CPU: 推荐使用 P4 2.0 以上;

内存: 最低为 64MB, 推荐使用 256MB 以上;

硬盘: 最低为 800MB, 推荐使用 1.5G 以上;

3.辅助软件:

微软 Office2010 以上版本, 最新版 WPS 软件。

4.建议屏幕分辨率用 1024×768 像素。

### 二. 投标文件制作软件下载

### 1.招标公告第 5.1 条款**点击下载**可自动跳转至下载地址,点击**下载。**

- 5. 投标文件的制作及上传
  - 5.1 投标文件请使用铁建汇采网专业制作工具制作电子标书(工具下载:点击下载;投标人操作手册:点击下载)。
  - 5.2 投标人制作电子标书必须使用CA锁进行电子签章及加解密,请按照CA锁办理流程(办理流程:<mark>点击查看</mark>)提供相关资料,相关问题请联系招标组

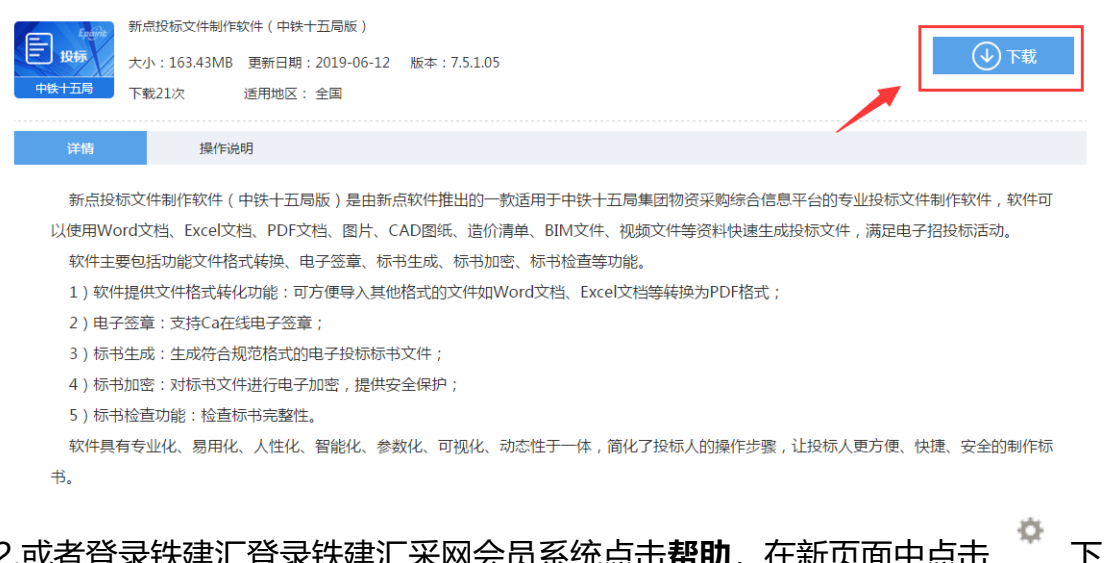

### 2.或者登录铁建汇登录铁建汇采网会员系统点击帮助,在新页面中点击

| 载。                                                                                                    |                      |                                              |                     |          |        |                           |                |
|----------------------------------------------------------------------------------------------------|----------------------|----------------------------------------------|---------------------|----------|--------|---------------------------|----------------|
| 🕐 铁建汇                                                                                                    | <b>采</b> 工程物资招投标交易   | 易平合供 <b>应商/企业设备租赁</b> 商<br><sup>单位4健用者</sup> | <b>句</b><br>, 欢迎您 ! |          |        |                           | <b>?</b><br>频制 |
| - 🧠 🔅 🔩 🏦 20                                                                                                    | 019年06月20日 09时48分55秒 |                                              |                     |          |        |                           |                |
| 招标业务                                                                                                    |                      |                                              |                     |          |        | <ul> <li>一 报名中</li> </ul> | ○ 报名截止         |
| 自 項写投标集息                                                                                                    | 序号                   | 招标(包件)名称                                     |                     | 招标(包件)编号 | 报答截止日期 | 采购方式 状态                   | 證作             |
| <ul> <li>              招标文件下载      </li> <li>             四上還问         </li> <li>             管確證確文件下载         </li> </ul> | 1 8 漢示項目0619         |                                              | 0619                |          |        |                           |                |
|                                                                                                    |                      | 标题(疑):                                       | 文件名称:               |          |        |                           |                |
| ■ 序号 文件名称                                                                                                    |                      |                                              | 内容简介                |          |        | 发布时间                      | 758            |
| 投标文件制作<br>款件(中铁十<br>五局板)<br>7.5.1.03                                                                                       | 投标文件制作工具             |                                              |                     |          |        | 2018-10-11<br>20:50:02    | o              |
| □ 2 电子投标系统<br>操作手册                                                                                                    | 电子投标系统操作手册           |                                              |                     |          |        | 2017 02-06                | 0              |
| 3 投标文件制作<br>软件操作手册                                                                                                    | 投标文件制作软件操作手册         |                                              |                     |          |        | 2017-02-04 20:55-26       | 0              |
| □ 4 远程开标供应                                                                                                    | 远程开标供应商操作手册          |                                              |                     |          |        | 2018-04-24                | 0              |

### 三. 安装投标文件制作软件

本软件为多驱动集成安装包,投标人只需选择好安装路径(建议系统默认路 径)点击**快速安装、下一步、安装、完成**即可,软件中所集成的驱动安装需要数 分钟,请投标人在此过程中耐心等待。(注:安装包安装过程中出现重启电脑提 示框一律**点否**,请投标人在所有驱动安装完成后手动重启电脑!)

| - ×<br><b> 臣</b><br>新点投标文件制作软件(中铁十五局版)<br><sub>V7.5.1.05</sub>                                                                                                    | ,<br>↑<br>↑<br>+                                                                                                    |
|----------------------------------------------------------------------------------------------------|----------------------------------------------------------------------------------------------------|
| 快速安装<br>又我已阅读并问意软件许可协议<br>自定义安装>>                                                                                                    | 加载相关组件<br>9%                                                                                                    |
| ○ 新点驱动(中铁版) 安装程序       次迎使用 新点驱动(中铁版) 1.0 安装程序。       强烈建议您在继续该安装之前,遇出所有 Windows 程序。       强烈建议您在继续该安装之前,遇出所有 Windows 程序。       如果您有任何其他程序正在运行,请单击"取消",关闭程序,然后再次运行该安装程序。       否则,请单击"下一步"继续。 | <ul> <li>新点驱动(中铁版) 安装程序</li> <li>第二级动(中铁版) 安装程序</li> <li>第二级动(中铁版) 安装程序</li> <li>第二级动(中铁版) 安装程序</li> <li>第二级动业(中田市场)</li> <li>第二级动业(中田市场)</li> <li>第二级动业(中田市场)</li> <li>第二级动业(中田市场)</li> <li>第二级动业(中田市场)</li> <li>第二级动业(中田市场)</li> <li>第二级动业(中田市场)</li> <li>第二级动业(中田市场)</li> <li>第二级动业(中田市场)</li> <li>第二级动业(中田市场)</li> <li>第二级动业(中田市场)</li> <li>第二级动业(中田市场)</li> <li>第二级动业(中田市场)</li> <li>第二级动业(中田市场场)</li> <li>第二级动业(中田市场场)</li> <li>第二级动业(中国市场)</li> <li>第二级动业(中国市场场)</li> <li>第二级动业(中国市场场场场场)</li> <li>第二级动业(中国市场场场场场场)</li> <li>第二级动业(中国市场场场场场场场场)</li> <li>第二级动业(中国市场场场场场场)</li> <li>第二级动业(中国市场场场场场场场场场)</li> <li>第二级动业(中国市场场场场场场场场场场场场场场场场场场场场场场场场场场场场场场场场场场场场</li></ul> |
| < 返回 (1) (1) (1) (1) (1) (1) (1) (1) (1) (1)                                                                                                    | < 近回 (2) [下────────────────────────────────────                                                                                                    |

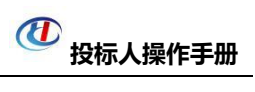

| 🛃 新点驱动(中铁版) 安装程序                                                                                                    | ■ X 新点驱动(中铁版) 安装程序                                                                                                    |
|----------------------------------------------------------------------------------------------------|----------------------------------------------------------------------------------------------------|
| <b>用户信息</b><br>请输入您的用户信息,并单击"下一步"继续。                                                                                                    | <b>安装文件夹</b><br>您想将新点驱动(中铁版)安装到何处?                                                                                                    |
| 各称:<br>AutoBVT<br>公司:<br>Wicrosoft                                                                                                    | 较件技被安装到以下列出的文件夹中。要选择不同的位置,健入新的路径,或单击"更<br>及"测定现有的文件夹。<br>格 新点驱动(中铁版)安装到:<br>C:\Epoint\新点驱动(中铁版)<br>所需空间: 26.2 MB<br>注音WTh契的可用空词: 11 86 68                                                                                                    |
| → 「「「」」「「」」「」」「」」「」」「」」「」」「」」「」」「」」「」」「」」                                                                                                    |                                                                                                    |
|                                                                                                    |                                                                                                    |
| ✓ 認効安装向导(WHQL) ★ 如今時代会引号您正确安装菜思洛克公司驱动程<br>产品名称 Elle系列设备<br>驱动版本:02/03/2009 注意:<br>加子WINDOWS NT4/2000AP/Vieta操作系统,请<br>发之前确认拥有系统管理员权限<br>对子WINDOWS NT4/2000AP/Vieta操作系统,请<br>发之前确认拥有系统管理员权限<br>对子WINDOWS NT4/2000AP/Vieta操作系统,请<br>发之前确认拥有系统管理员权限<br>好下一步" 继续安装 请按"下一步" | ア     ア     ア     市     在安     市     市     市     市     市     市     市     市     在     安     市     市       市                            |
|                                                                                                    |                                                                                                    |
| ✓ 認动安装向导(WHQL) ○ 記动安装向导(WHQL) ○ 完成                                                                                                    | X ✓ 照易PDF签章控件包 V4.0.0.23 安装                                                                                                    |
| 驱动安装向导运行结束<br>安装精锐系列设备驱动成功<br>必须重新启动计算机才能使所作的改动生效                                                                                                    | 次迎使用"翔晟PDF签章控件包<br>Y4.0.0.23"安装向导           这个向导将指引你完成"翔晟PDF签章控件包<br>Y4.0.0.23"的资源进程。           这个向导将指引你完成"翔晟PDF签章控件包<br>Y4.0.0.23"的资源进程。           资产向导将指引你完成"消息中DF签章控件包<br>Y4.0.0.23"的资源进程。           资产向导将指引你完成"消息中DF签章控件包<br>Y4.0.0.23"的资源进程。           第一次的导致指引你完成"消息中DF签章控件包<br>Y4.0.0.23"的资源进程。           第一次的导致指引作完成"消息中国资源中国程序。这将<br>分析"要要求消息"。           第一次的导致指引作完成"消息中国程序。这将<br>分析"要求证明"。           第一次的导致指引作用。           第一次的分析中国           第一次的分析中国           第一次的分析中国           第一次的分析中国           第一次的分析中国           第一次的分析中国           第一次的分析中国           第二次的分析中国           第二次的分析中国           第二次的分析中国           第二次第二次的分析中国           第二次的分析中国                                                                                                    |
| 送度:                                                                                                    | share-sun.com                                                                                                    |
|                                                                                                    |                                                                                                    |
| 期展PDF签章控件包 V4.0.0.23 安装 正在完成"期限PDF签章控件包 V4.0.0.23" (当我在你的系 V4.0.0.23" (当我在你的系 学士 (完成 0)) 关闭此句导。 (注: (完成 0)) 关闭此句导。 (注: (二字の) 完成の) [2] (四) [3] (2] (2] (2] (3] (3] (3] (3] (3] (3] (3] (3] (3] (3                                                                       | ■ C\u00ed C\u00ed C\u00ed August and Cu00ed August and Cu00ed |

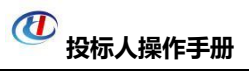

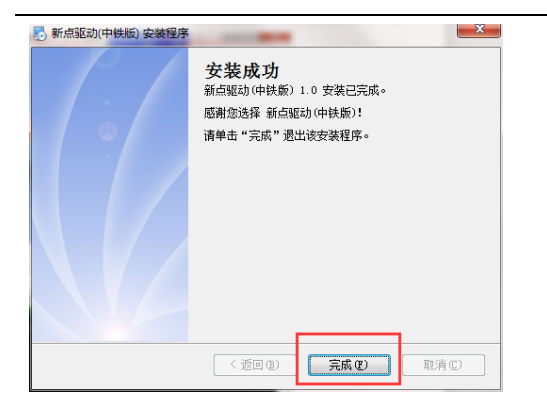

四、制作电子投标文件

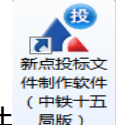

1.打开已安装完成的投标文件制作软件(一件集十五 局版)

<sup>一</sup>,选择**新建投标--浏览--已下载的** 

招标文件或答疑文件--打开--新建项目。

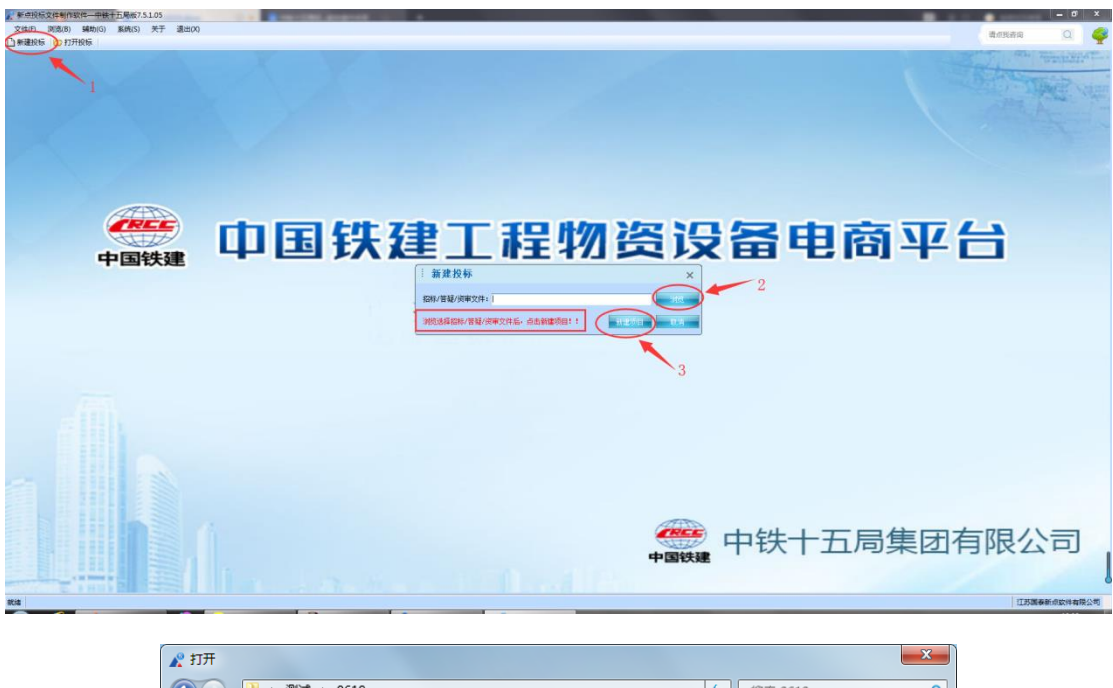

| 1111          |                     |                  |                     |          |
|---------------|---------------------|------------------|---------------------|----------|
| 🔾 🗸 🗸 🗸 🗸     | ▶ 0619              | • 4 <sub>7</sub> | 搜索 0619             | Q        |
| 组织 ▼ 新建文件     | 夹                   |                  | !≡ ▼                |          |
| → 音乐          | 名称                  | 修改日期             | 类型                  | 大小       |
| Administrator | 1 [BJ1]包件1          | 2019\6\19 星期     | 中铁十五局招标文            | 1,012 KB |
| 🖳 计算机         | (BJ2)包件2            | 2019\6\19 星期     | 中铁十五局招标文            | 1,012 KB |
| 🏭 系统 (C:)     |                     |                  |                     |          |
| 👝 办公 (D:)     |                     |                  |                     |          |
| 👝 文档 (E:)     |                     |                  |                     |          |
| 🛆 WPS网盘       |                     |                  |                     |          |
| 📬 网络          |                     |                  |                     |          |
| 💷 控制面板        |                     |                  |                     |          |
| 💿 回收站         | =                   |                  |                     |          |
| 🍌 测试          |                     |                  |                     |          |
| 🔰 程序          |                     |                  |                     |          |
|               | ▼                   | III              |                     | +        |
| 4             | 7件名(N): [B11]句件1    |                  | 切生产供 体经产性           | 资审文化 ▼   |
|               | CITERIAN [DV1] CHTT |                  | AND COLOR TO AND TO | 2017A    |
|               |                     |                  | 打开(O)               | 取消       |
|               |                     |                  |                     |          |

2.此处设置电子投标文件保存路径(系统默认为招标文件所在路径),可编辑投

标文件名称,确认无误后点击保存--确定。

| ▲ 保存工程文件                              |                                  | ×             |                                                     |
|---------------------------------------|----------------------------------|---------------|-----------------------------------------------------|
| ○○○ → 測試 → 0619                       | <ul> <li>- 4→ 提示 0619</li> </ul> | ٩             |                                                     |
| 组织▼ 新建文件夹                             |                                  | 80 <b>• 0</b> |                                                     |
| ★ 收藏央 ▲ 名称                            | 修改日期 类型                          | 大小            |                                                     |
| ▶ 下载                                  | 没有与搜索条件匹配的项。                     |               |                                                     |
| 》最近访问的位置<br>桌面                        |                                  |               |                                                     |
| ConeDrive                             |                                  |               |                                                     |
| 2345Download                          |                                  |               | ○ ○句名称·句件1                                          |
| 東南                                    |                                  |               | ⑦ 分包4時 BH1                                          |
| △ WPS网盘                               |                                  |               | 工程文件路径: C:\Users\Administrator\Desktop\测试\0619\单位4\ |
| □ □ □ □ □ □ □ □ □ □ □ □ □ □ □ □ □ □ □ | m                                | •             | 包件1.etbp                                            |
| 文件名(N): 包(牛)                          |                                  | •             |                                                     |
| 保存类型(T): 投标工程文件(*.etbp)               |                                  | •             |                                                     |
| ● 陽藏文件夹                               | 保存(S)                            | 取消            | 确定 取消                                               |

3.点击页面左侧的浏览招标文件按钮,点击招标文件目录,可以查看招标文件的

相关内容。

| 💦 新点投标文件制作软件  | ——中铁十五局版7.5.1.05 [C:\Users\A | dministrator\Desktop\测试\0619\单位4\包件 | 1.etbp] |
|---------------|------------------------------|-------------------------------------|---------|
| 文件(F) 编辑(T) 통 | ]出(E) 浏览(B) 辅助(G) 系统(S)      | 关于 退出(X)                            |         |
| 🗋 新建投标 📔 打开投资 | 标 🛛 📝 浏览招标 🛛 📻 浏览答疑 🛛 🔐 🛙    | 同步诚信库 🛛 😭 操作指南                      |         |
| 向导 «          | 导入答疑文件                       |                                     |         |
| 浏览招标文件        | □                            | 名称                                  |         |
|               | 一日招标基本信息                     | 分包编号                                | BJ1     |
|               | □ 泮标办法                       | 分包名称                                | 包件1     |
| 浏览招标文<br>件    |                              | 执行机构                                |         |
|               |                              | 采购单位                                | 单位1     |
|               |                              |                                     |         |

4.投标文件制作软件为自动保存(约15分钟每次),投标人自行保存请点击文
 件--另存为或者保存工程。另存为是另建文件保存;保存工程是覆盖保存。保存

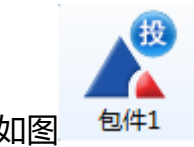

文件为.etbp 格式,如图

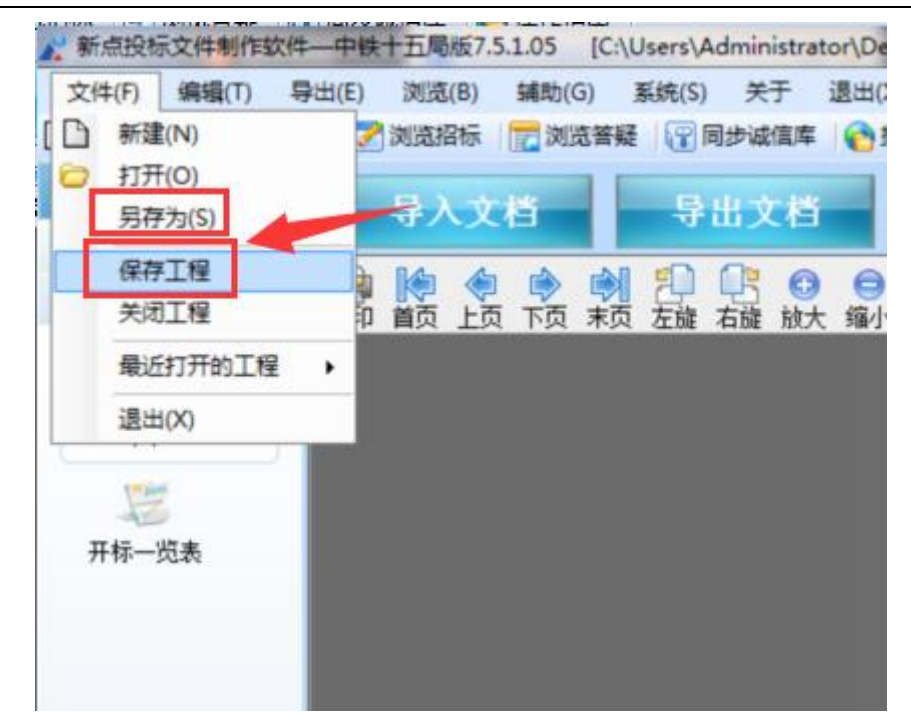

5.点击界面左侧投标文件组成一投标文件导入按钮进入投标文件编辑界面,右侧 为招标组织机构提供的投标文件格式(内容同招标文件第六章投标文件格式)。

(1) **导入文档**可以直接导入本地已做好投标文档(建议 PDF、WORD 等格式 文件)。

(2) 导出文档可以导出已导入投标文档。

(3) 编辑文档可直接在线编辑已导入投标文档(编辑过程中必须点击页面左上 角保存,才可生效)。

(4) 导出原始文档可导出招标组织机构提供的原始投标文档。

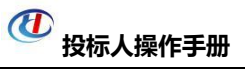

| ★ 新点投标文件制作软件—中铁十五局版7.5.1.05 [C:\Users\Administrator\Desktop\测试\0619\单位4\包件1.etbp]                                                                                                    |                              |
|----------------------------------------------------------------------------------------------------|------------------------------|
| 文件(F) 編輯(T) 导出(E) 浏览(B) 辅助(G) 系统(S) 关于 退出(X)                                                                                                    |                              |
| □●##X% ●力开始。②测显线 ②测显线 ②测量器 ③用单级属 ③量作器<br>向导                                                                                                    | 5                            |
| 投稿正文号<br>投稿正文号<br>开格双表                                                                                                    |                              |
|                                                                                                    | 中铁十五局集团有限公司月份物资集中采购          |
| New York Control of Control of Co | 招标编号: <u>CR15G-20 -WZIC-</u> |
|                                                                                                    | <u>(包件号)、(物资名称)</u>          |
|                                                                                                    | 投标文件                         |
|                                                                                                    |                              |
|                                                                                                    |                              |
|                                                                                                    | 投标人:(盖单位章)                   |
|                                                                                                    | 法定代表人或其委托代理人: (签字)           |
| 生成投标文件                                                                                                    |                              |

### 6.完成投标文件的编写后点击界面左侧投标文件组成--开标一览表按钮,如实填

写右侧相关信息(投标总报价为唱标时显示报价,请认真核对!)。

| 2 新点投标文件制作软件—中铁十五周版7.5.1.05 [C:\Users\Administrator\Desktop\测试\0619\                                                                                                    | 单位4\包件1.etbp]                |
|----------------------------------------------------------------------------------------------------|------------------------------|
| 文件(F) 編輯(T) 导出(E) 浏览(B) 辅助(G) 系统(S) 关于 退出(X)                                                                                                    |                              |
| 🗋 新建投标 🔁 打开投标 📝 浏览招标 🗮 浏览答疑 🔐 同步诚信库 🔥 操作指南                                                                                                    |                              |
| 向 导 《                                                                                                    | 开 标 一 览 表                    |
| 浏览招标文件                                                                                                    |                              |
| 投标文件组成                                                                                                    | 请确保开标一览表中填写的报价与投标文件中的报价保持一致! |
| - 2993<br>- 2993                                                                                                    | 包件编号:                        |
| 投标正文导 入                                                                                                    |                              |
| 1000                                                                                                    | 招标编号:                        |
| 开标一览表                                                                                                    | 项目名称:                        |
|                                                                                                    |                              |
|                                                                                                    | 标题内容                         |
| and the second second sec | 投标总报价 元                      |

7.完成开标一览表编写后点击界面左侧**生成投标文件**按钮,**转换**标书,**查看电子** 

**标书**内容,确认无误后点击**标书签章。** 

| 4 |
|---|
| - |
|   |
|   |
|   |
| _ |
|   |
|   |
| _ |
|   |
|   |
|   |

8.点击**签章**按钮,输入 CA 锁口令点击**确认**,在需要盖章的地方点击鼠标左键盖 下签章。(注:签署电子签章时不可同时插入两把 CA 锁,请交替使用)

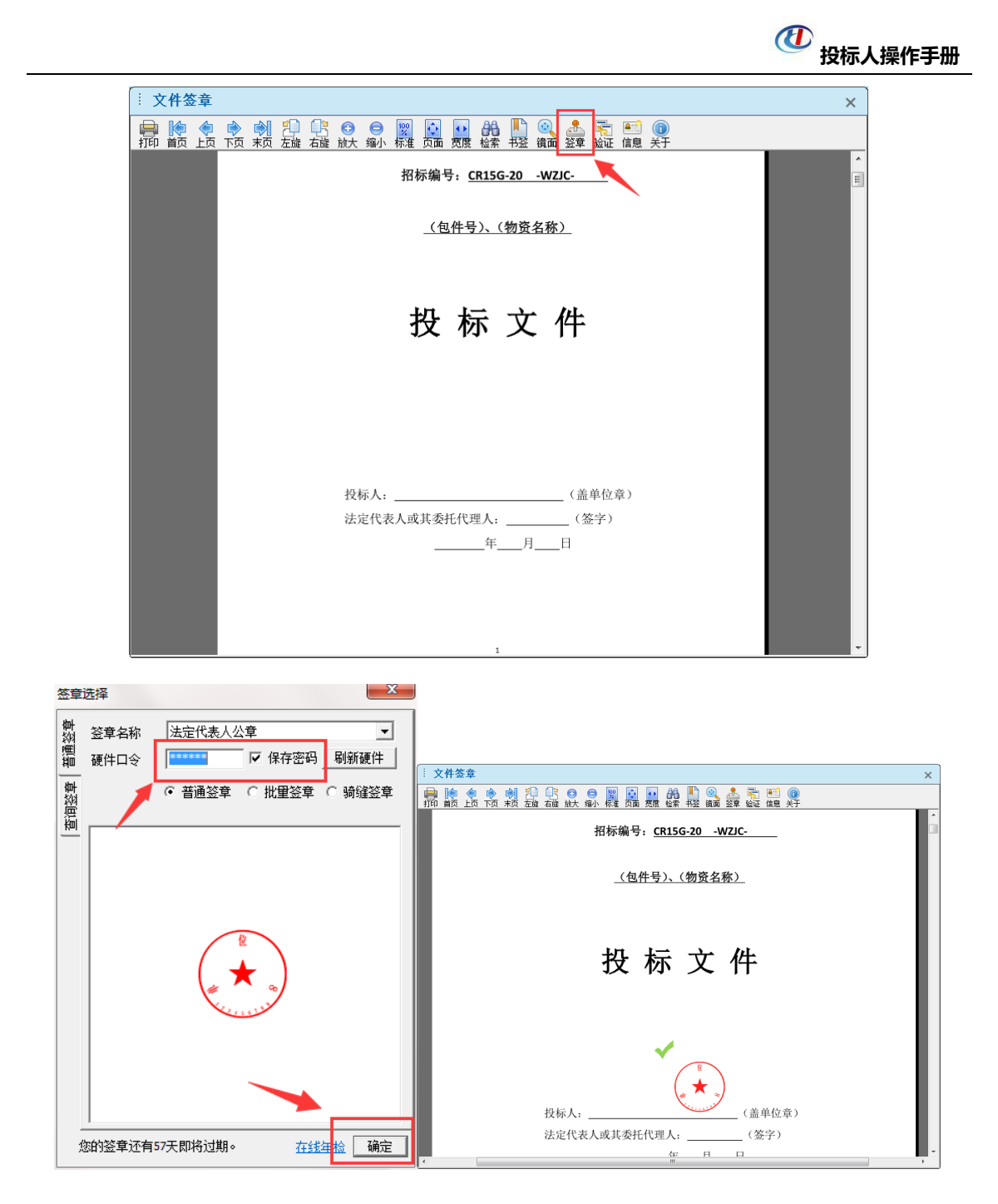

9.如盖章地方有误可删除签章:光标移至签章处右键点击选择删除签章。

| 》新点投标文件制作软件一中铁十五局版7.5.1.05 [C:\Users\Administrator\Desktop\测试\0619\单位4\包件                                                                                                    | 1.etbp]                 |
|----------------------------------------------------------------------------------------------------|-------------------------|
| 文件(F) 编辑(T) 导出(E) 浏览(B) 辅助(G) 系统(S) 关于 退出(X)                                                                                                    |                         |
| )新建投标 C 打开投标 Z 浏览招标 C 浏览答疑 C 同步诚慎库 C 操作指南                                                                                                    |                         |
| 向导 "导入文档 导出文档 编辑文档                                                                                                    | 导出原始文档                  |
|                                                                                                    |                         |
| 投标文件组成 打印 首页 上页 下页 末页 左旋 右膝 放大 缩小 标准 页面 贾度 检索书                                                                                                    | 翌 領面 关于                 |
| i de la companya de la companya de la compa |                         |
| 投标正文导                                                                                                    |                         |
|                                                                                                    |                         |
| 1                                                                                                    |                         |
| 并称一先表                                                                                                    |                         |
|                                                                                                    |                         |
|                                                                                                    | 中铁十五局集团有限公司 月份物资集中采购    |
|                                                                                                    |                         |
|                                                                                                    |                         |
|                                                                                                    | 叔妘编号 CB15G-20 -₩7IC-    |
|                                                                                                    |                         |
|                                                                                                    |                         |
|                                                                                                    | (包件号)、(物资名称)            |
|                                                                                                    |                         |
|                                                                                                    |                         |
|                                                                                                    |                         |
|                                                                                                    |                         |
|                                                                                                    | 投标 文件                   |
|                                                                                                    | 以你人们                    |
|                                                                                                    | 光标移至签章右键点击选择删除签章即可      |
|                                                                                                    |                         |
|                                                                                                    |                         |
|                                                                                                    |                         |
|                                                                                                    | ✓                       |
|                                                                                                    | (B)                     |
|                                                                                                    | (, <b>★</b>             |
|                                                                                                    | 制約室章(①)                 |
|                                                                                                    | 12(标人: 查看证书 (C) 检证文稿 00 |
|                                                                                                    | 法定代表人或其委托代理人:           |
|                                                                                                    | 年月日                     |
| 生成投标文件                                                                                                    |                         |

10.完成转换与签章之后点击生成标书--确定,进行电子标书生成。

|                                  | 19\单位4\包件1.etbp] |        |             |           |       |       |      |       | - 6  | ×        |
|----------------------------------|------------------|--------|-------------|-----------|-------|-------|------|-------|------|----------|
| #出(E) 浏阅(B) 辅助(G) 系统(S) 关于 退出(X) |                  |        |             |           |       |       |      | 请点我咨询 | Q    | - 23     |
| 标 📝 浏览招标 🕎 浏览著疑 🔐 同步诚慎库 😭 操作描篇   |                  |        |             |           |       |       |      |       |      | T        |
| 1 批量转换 2 预览标书                    | 3 生成标书           | 4 刻录打印 |             |           |       |       |      |       |      |          |
| 序号                               | 文件名              |        |             | 是否生成      | 是否已转换 | 是否已签章 | 转换标书 | 电子标书  | 标书篮章 |          |
| 1 投标正文导入                         |                  |        |             | ×         | ×     | ×     |      | 查看/打印 | 标书篮章 |          |
| 2 开标览表                           | T                |        |             | ~         | ~     | ~     |      | 查看/打印 | 标书登章 |          |
|                                  |                  |        |             |           |       |       |      |       |      |          |
|                                  |                  |        |             |           |       |       | _    |       |      |          |
|                                  |                  |        |             |           |       |       |      |       |      |          |
|                                  |                  |        |             |           |       |       |      |       |      |          |
| 1 J= 4 P= 6 = 6 1                |                  |        |             |           |       |       |      |       |      |          |
| : 标书信息确认                         |                  | ×      |             |           |       |       |      |       |      |          |
|                                  |                  |        |             |           |       |       |      |       |      |          |
| 名称                               | 教值               | 单位     |             |           |       |       |      |       |      |          |
| 投标总报价 984                        |                  | 元      |             |           |       |       |      |       |      |          |
|                                  |                  |        |             |           |       |       |      |       |      |          |
|                                  |                  |        |             |           |       |       |      |       |      |          |
|                                  |                  |        |             |           |       |       |      |       |      |          |
|                                  |                  |        |             |           |       |       |      |       |      |          |
|                                  |                  |        |             |           |       |       |      |       |      |          |
|                                  |                  |        |             |           |       |       |      |       |      |          |
|                                  |                  |        | e           |           |       |       |      |       |      |          |
|                                  |                  |        | · 文件生成由。    | <b></b>   | 1     |       |      |       |      | 1        |
|                                  |                  |        | · XIII MILI | 49 II3 E2 |       |       |      |       |      | <b>`</b> |
| <b>&gt;</b>                      |                  |        | 立件结占        |           |       |       |      |       |      |          |
| ✓ 生成标书后进行完整性检查                   |                  |        | 大厅相思        |           |       |       |      |       |      |          |
|                                  |                  |        |             |           |       |       |      |       |      |          |
| 745                              | TH NA            |        |             |           |       |       |      |       |      |          |
| 明正                               | 41(11)           | J      |             |           |       |       |      |       |      |          |

11.生成完成后投标人可选择电子投标文件生成的路径,确认无误后点击确定。

|           |    |          | 2 投标人操作手册 |
|-----------|----|----------|-----------|
| 揽文件夹      |    | ×        |           |
| 选择保存文件的路径 |    |          |           |
| ▶ 🖳 计算机   |    | <b>^</b> |           |
| ▷ 📬 网络    |    |          |           |
| ▷ 厚 控制面板  |    |          |           |
| 🔄 回收站     |    |          |           |
| 4 퉬 测试    |    |          | 提示        |
| Þ 퉬 0529  |    |          |           |
| » 퉲 0603  |    | =        |           |
| Þ 퉲 0612  |    |          | → 文件生成成功! |
| a 퉲 0619  |    |          |           |
| 퉬 单位4     |    |          |           |
| 📢 程序      |    | -        |           |
| 新建文件夹(M)  | 确定 | 取消       | 确定        |
|           |    | 111      |           |

12.生成的投标文件会有两份,一份为加密文件,一份为不加密文件。投标文件 (加密)需上传到系统中,投标文件(不加密)用以备用,具体要求见招标文件。 临时保存文件可随时编辑修改。

| 😋 🔵 マ 📙 ▶ 測试 ▶ 061                                                                              | 9 ▶ 单位4                           |                                                                                                    |  |
|-------------------------------------------------------------------------------------------------|-----------------------------------|----------------------------------------------------------------------------------------------------|--|
| 文件(F) 编辑(E) 查看(V) I                                                                             | 具(T) 帮助(H)                        |                                                                                                    |  |
| 组织 ▼ 包含到库中 ▼                                                                                    | 共享 ▼ 新建文件夹                        |                                                                                                    |  |
| <ul> <li>▶ 2345Downloads ▲</li> <li>■ 桌面</li> <li>△ WPS网盘</li> <li>□ 库</li> <li>■ 和坜</li> </ul> | EPOINT<br>投<br>包件1(不加<br>密)<br>密) | 1<br>包件1<br>2<br>位件1<br>1<br>2<br>位件1<br>1<br>2<br>日<br>1<br>1<br>1<br>1<br>1<br>1<br>1<br>1<br>1<br>1<br>1<br>1<br>1 |  |
|                                                                                                 | 电子投标文件                            | > 临时文件                                                                                                    |  |

## 第四章 电子投标文件上传

1.登录铁建汇采网会员系统找到对应项目和包件,选择招标业务--上传投标文件

--+--\$

| 🕖 铁建汇采                                                                                                  | 工程  | 物资招投标交易平台供应商/企业设备         | 租赁商<br>4便用者,欢迎您! |                |          |                    | 前面                      | <b>*/</b><br>汇采平台 | <b>?</b><br><sup>帮助</sup> | <b>()</b><br>美闭 |
|----------------------------------------------------------------------------------------------------|-----|---------------------------|------------------|----------------|----------|--------------------|-------------------------|-------------------|---------------------------|-----------------|
| 🔄 🤧 🌣 🔧 🚻 2019#0                                                                                        |     | ] 148 <del>]</del> 55分36秒 |                  |                |          |                    |                         |                   |                           |                 |
| 招标业务                                                                                                    |     |                           |                  |                |          | 〇 全部               | <ul> <li>未上传</li> </ul> |                   | O BLM                     | Ξ.              |
| 」 填写投标信息                                                                                                |     |                           | 项目编号:            |                | 項目名称:    |                    |                         |                   | Q !!                      | Same a          |
| III 招标文件下载                                                                                              | 虚号  | 1266 ( faft ) 256         |                  |                | 招标(如件)编号 | 开标日期               |                         | 副新操作:日期           |                           | 上修              |
| 〇 四上提问<br>〇 体研会法文は下載                                                                                    | 1   | □ 第示项目0619                |                  | 0619           |          |                    |                         |                   |                           |                 |
| 日間上傳投版文件                                                                                                | 1.1 | 包件2                       |                  | BJ2            |          | 2019/6/20 15:00:00 |                         |                   |                           | 0               |
| 上传投版文件                                                                                                  | 1.2 | 包件1                       |                  | BJ1            |          | 2019/6/20 15:00:00 |                         |                   |                           | 0               |
| 上传询价投标文件                                                                                                | 2   | ■ [系统測试]0417H业务分离         |                  | [系统测试]0417H业务分 | 商        |                    |                         |                   | 1                         |                 |
| <ul> <li>         上传竞争性谈判文化     </li> <li>         計标签到解密     </li> <li>         通 投价参与     </li> </ul> | 3   | B 中铁十五局集团有限公司十二月份物资集中采购   |                  | CR17           |          |                    |                         | /                 |                           |                 |

2.在新打开页面,填写**报价**,点击**上传投标文件--选择文件上传--加密投标文件** 

--打开 (此处必须选择后缀为 "LYTF" 格式的加密投标文件, 否则会导致废标)。

| 上传文件        |                                                                                                    |
|-------------|----------------------------------------------------------------------------------------------------|
| 保存报价        |                                                                                                    |
| 01          | 项目信息                                                                                                    |
|             | 項目編号: B/1<br>項目名称: 包件1<br>采购单位: 单位1 开标时间: 2019/6/21 10:00:00<br>标准时间: 2019年06月20日 15时33分54秒<br>报价: •       元                                          |
| 02          | 上传操作                                                                                                    |
|             | 上传投标文件<br>◆请点击按钮上传投标文件,可以在投标截止时间前,依衣<br>或题超级标文件!<br>★ 14展要重新上作投标文件,必须将上次上传统投标文件截<br>特/可置新上作!<br>◆ 清东分考虑消除送的时间和自身的网络体灵,在投标截止<br>时间崩沌或投标,验时传送会被判断为逾期送达! |
| 03          | 操作历史                                                                                                    |
|             | <u>降号 文件名 操作人单位 操作人姓名 操作日期 备注 打印</u>                                                                                                    |
| 上传文件        | ×                                                                                                    |
| 上传投标文件: 选择文 | 7件上传                                                                                                    |

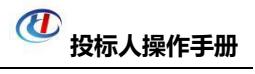

| 😝 选择要加载的文件                                                                                                    |                 |    | x |
|----------------------------------------------------------------------------------------------------|-----------------|----|---|
| ⓒ ↓ → 测试 → 0619 → 单位4                                                                                                    | <b>↓</b> 搜索 单位4 |    | ٩ |
| 组织 ▼ 新建文件夹                                                                                                    |                 |    | 0 |
| <ul> <li>● 個片</li> <li>● 文档</li> <li>● 文档</li> <li>● 位件1(不加</li> <li>● 位件1(不加</li> <li>● 位件1(不加</li> <li>● 位件1(不加</li> <li>● 位件1</li> <li>● 位件1(元加</li> <li>● 小</li> <li>● 小</li></ul> |                 |    |   |
| 文件名(N): 包件2(加密) - 副本                                                                                                    | ▼ 所有文件(*.*)     |    | • |
|                                                                                                    | 打开(0)           | 取消 |   |

注意 1: 如果上传过程中出现如下图提示,可能有以下几个问题:

| 来自网页的 | 消息                    | <b>X</b> |
|-------|-----------------------|----------|
| Â     | 警告:此投标文件非使用本单位证书制作,请确 | ₩后上传!    |
|       |                       | 确定       |

(1) 使用非本单位 CA 锁进行生成;

(2) 同时插入 2 把 CA 锁 (红、蓝)进行生成,请单独插入 CA 锁 (蓝)重新 生成电子投标文件后上传。

注意 2: 如果上传过程中出现如下图提示, 情况如下:

| k自网页的消息                         | 来 |
|---------------------------------|---|
| 警告:此投标文件中项目信息和上传项目信息不一致,请确认后上传! |   |
| 确定                              |   |

使用非本包件下载的招标文件并制作生成的投标文件而产生的提示,投标人须确

认此投标文件是否使用正确的包件中下载的招标文件所制作。

3.上传完成后请点击**模拟解密**按钮,此步骤可验证投标文件加/解密的完整性, 点击**撤销本次投标**按钮可在招标文件限定时间内更替投标文件。操作历史可查看 投标人上传/撤销投标文件的历史记录,确认无误后点击**保存报价**按钮结束本包 件的上传。

| 上传文件     |    |                                                                                                    |
|----------|----|----------------------------------------------------------------------------------------------------|
| 保存服价     |    |                                                                                                    |
| <b>X</b> | 01 | 项目信息                                                                                                    |
|          |    | 項目編号: 8/1<br>項目名称: 包件1<br>采购单位: 单位1 开标时间: 2019/6/21 10:00:00<br>标准时间: 2019年05月20日 16世11分57秒<br>报价: ● 984 元                                                                                                    |
|          | 02 | 上传操作                                                                                                    |
|          |    | <ul> <li>▲ 高点击按钮上传投标文件,可以在投标截止时间前,体衣<br/>或部因核示文性,必须将上次上传的技巧文件描<br/>结对可重新上传;</li> <li>▲ 加爾爾亞特Key,点击總約解密按钮承涉投标文件进行编以解<br/>管,以确保开标识和正常编密;</li> <li>● 市务分考虑影作这的时间和自身的网络情况,在投标截止<br/>时间前将成投标,当时传送会被判断力追踪送达!</li> </ul> |
|          | 03 | 操作历史                                                                                                    |
|          |    | 序号 文件名 操作人单位 操作人姓名 操作日期 备注 打印                                                                                                    |
|          |    | 1 包4年1(加密)-副本LYTF 中快建设集团有限公司设 单位4使用者 19/06/20 15:44:04 昌<br>备物资部                                                                                                    |

5.投标人可在招标文件限定时间内点击**已上传--**\*,更替已**保存报价**后的投标文

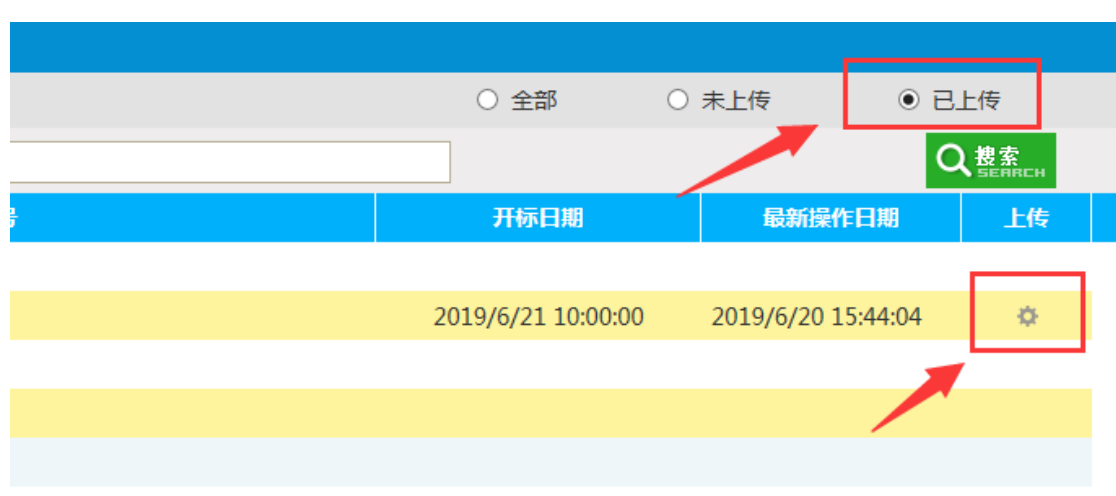

件, **逾期无效**。

### 第五章 开标解密

#### 一.环境要求 (远程解密)

1.操作系统要求:

Windows 7 以上可运行,多数 Windows XP 系统无法正常运行。

2.硬件要求:

CPU: 推荐使用 P4 2.0 以上;

内存: 最低为 64MB, 推荐使用 256MB 以上;

硬盘:最低为 800MB, 推荐使用 1.5G 以上;

网络: ADSL 或者光纤。

注:电子开标支持现场解密或远程解密(二选一),请各位投标人根据自身网络 及电脑环境择优选择,对于投标人自身原因造成的解密失败问题,招标人不承担 其后果。

二.现场解密

请各位投标人随身携带 CA 锁, 在招标组织机构工作人员的协助下现场解密 网上电子标书。开标现场携带 1 份 U 盘电子投标文件(备用,不加密版)

三. 远程解密

1.投标人在招标文件限定的解密时间内,登录铁建汇采网会员系统中找到点击招标业务--开标签到解密--<sup>Q</sup>

| 🕖 铁建汇采                                                                                                    | 工程物资招投标交易        | 易平台供应商/企业设备租赁商<br>单位4便用者,欢迎您! |         | 前面   | 注采平台                   | U<br><sub>美闭</sub>       |
|----------------------------------------------------------------------------------------------------|------------------|-------------------------------|---------|------|------------------------|--------------------------|
| 💿 🤧 🌣 🔦 🎁 2019年0                                                                                                    | 06月21日 09时50分58秒 |                               |         |      |                        |                          |
| 招标业务                                                                                                    | 测试CA证书解密         |                               |         |      | ○ 全部                   | <ul> <li>今日开标</li> </ul> |
| 」填写投标信息                                                                                                    |                  | 标段(包)编号:                      | 招标项目名称: |      | Q                      | 超索 💧                     |
| III 招标文件下载                                                                                                    | 序号 标段(包)编号       | 项目名称                          | 标段(包)名称 | 所在辖区 | 开标日期                   | 服务大厅                     |
| 网上短可                                                                                                    | 1 BJ2            | 演示项目0619                      | 包件2     |      | 2019/6/21 10:00:0<br>0 | Q,                       |
| 🗆 📒 上传投标文件                                                                                                    | 2 BJ1            | 演示项目0619                      | 包件1     |      | 2019/6/21 10:00:0<br>0 | Q                        |
| <ul> <li>         一上传现标文件         二上传词价投标文件         二代竞争性波利文件         一、代竞争性波利文件         一一开标签至解密         ● 报价参与         ●         ●         ●         日本         ●         ●         ●         ●         ●         ●         ●         ●         ●         ●         ●         ●         ●         ●         ●         ●         ●         ●         ●         ●         ●         ●         ●         ●         ●         ●         ●         ●         ●         ●         ●         ●         ●         ●         ●         ●         ●         ●         ●         ●         ●         ●         ●         ●         ●         ●         ●         ●         ●         ●         ●         ●         ●         ●         ●         ●         ●         ●         ●         ●         ●         ●         ●         ●         ●         ●         ●         ●         ●         ●         ●         ●         ●         ●         ●         ●         ●         ●         ●         ●         ●         ●         ●         ●         ●         ●         ●         ●         ●         ●         ●         ●         ●         ●         ●         ●         ●         ●         ●         ●         ●         ●         ●         ●          ●         ●</li></ul> |                  |                               |         |      |                        | (                        |

3.进入虚拟开标服务大厅打开界面,点击中部蓝色区域**文字部分**位置进入铁建汇 采网上开标系统,投标人等待倒计时结束后系统将自动跳转投标解密阶段(注: 此过程有时因开标包件较多,部分包件可能无法立刻自动跳转投标解密阶段,请 投标人稍等数分钟即可)

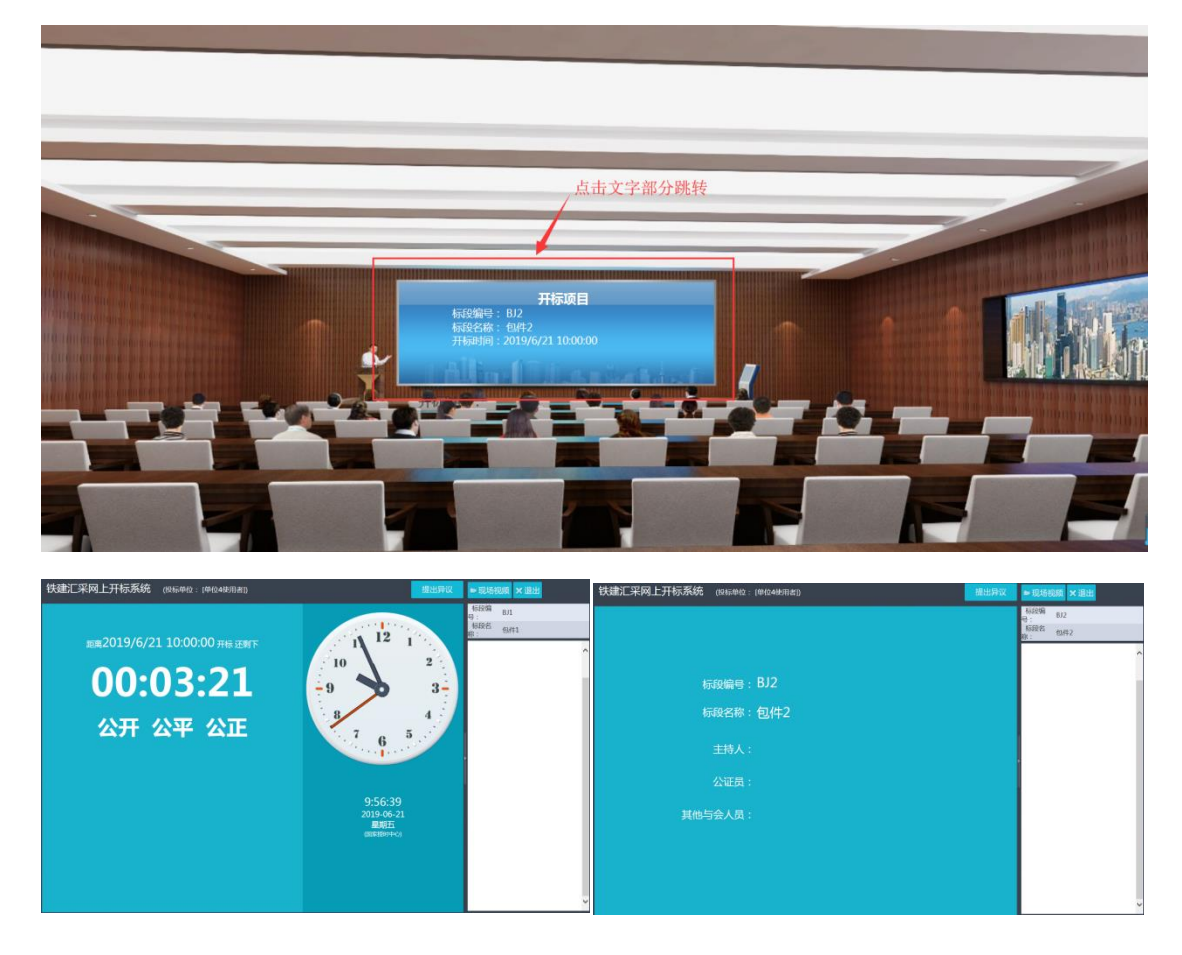

4.等待页面自动跳转到解密阶段(即招标公告中解密时间),当看到我要解密时,

### 插入 CA 锁 (蓝) 点击我要解密--解密投标文件--输入 CA 口令--确定。

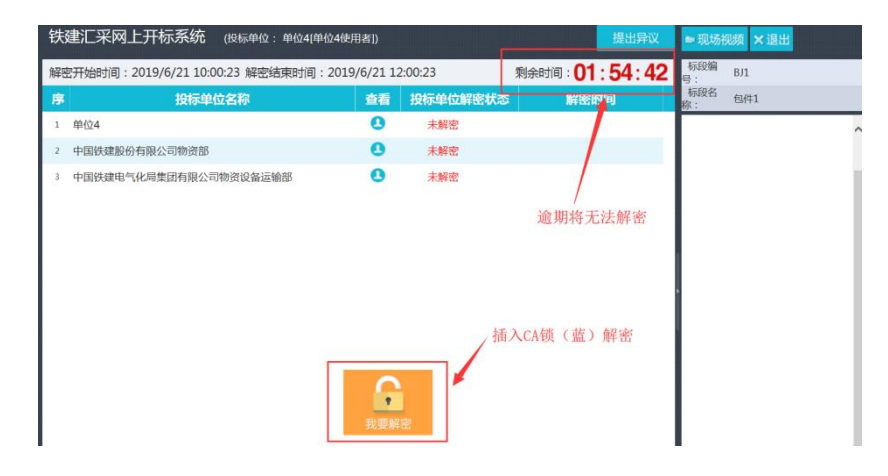

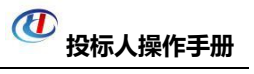

| 投标单位解密                       |               | × |              |                                    |
|------------------------------|---------------|---|--------------|------------------------------------|
| 标段编号 BJ1<br>标段名称 包件1         |               |   |              |                                    |
| 建设单位 单位1<br>招标代理<br>投标单位 单位4 |               |   | 系统提示         |                                    |
|                              | 投标单位尚未解密投标文件! |   | $\mathbf{i}$ | 投标单位解密投标文件成功 , 请等待招标代理解<br>密投标文件 ! |
|                              | -             |   |              | 确定                                 |

5.投标人完成该包件投标文件解密后可在该页面查看到此刻各单位解密状态(投标人可手动刷新页面同步解密状态),投标人可重复上述方法解密其他包件投标

文件(解密截止时间前)。

| 铁 | 建汇采网上开标系统 (投标单位:单位4[单位4使用             | ]者])     |          | 提出异议                 | ■现场视频 ×退出         |   |
|---|---------------------------------------|----------|----------|----------------------|-------------------|---|
| 解 | 图开始时间:2019/6/21 10:00:23 解密结束时间:2019, | /6/21 12 | 2:00:23  | 剩余时间: 01:45:39       | 标段编<br>号: BJ1     |   |
| 序 | 投标单位名称                                | 查看       | 投标单位解密状态 | 解密时间                 | 标段名 包件1<br>称: 包件1 |   |
| 1 | 单位4                                   |          | 已解密      | 2019年06月21日 10:14:03 |                   | ^ |
| 2 | 中国铁建股份有限公司物资部                         | 0        | 未解密      |                      |                   |   |
| 3 | 中国铁建电气化局集团有限公司物资设备运输部                 | 0        | 未解密      |                      |                   |   |

6.待招标组织机构完成招标人解密后,系统将自动跳转到如下图所示页面,投标

人无需操作等待开标即可(即开标时间)。

| 铁 | 建汇采网上开标系统 (投标单位:单位4(单位4使用者)) | 提出异议 | ≥ 现场社      | 见频 🗙 退出 |   |
|---|------------------------------|------|------------|---------|---|
| 序 | 名称                           | 开标备注 | 标段编<br>号 : | BJ1     |   |
| 1 | 单位4                          |      | 标段名<br>称:  | 包件1     |   |
| 2 | 中国铁建股份有限公司物资部                |      |            |         | ^ |
| 3 | 中国铁建电气化局集团有限公司物资设备运输部        |      | -          |         |   |

7.等待现场唱标结束后进行签章确认报价如下图所示页面,**插入CA锁(蓝)**点 击**签章**按钮,输入CA锁口令点击确定,在自己单位后方签章确认报价。

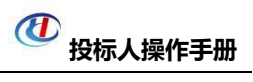

| 5章<br>5本少t                              | 丢↓儲 效音=比后占土原方效音#          | 如由工力的   | 结体音       |    |       |                                                 | 标段编<br>号: BJ1 |
|-----------------------------------------|---------------------------|---------|-----------|----|-------|-------------------------------------------------|---------------|
| - 1000000000000000000000000000000000000 |                           |         | ·★·亚·早。   |    | ~~~   | 签室选择                                            | 称: 包件1        |
| 包件名称                                    | 客: 包件1(BJ1)               | 开标认     | 己录表       |    |       | 新 空章名<br>間 調<br>御<br>一<br>一<br>一<br>一<br>一<br>一 |               |
| 序号                                      | 投标单位名称                    | 投标报价(元) | 投标保证金 (元) | 备注 | 签字/盖章 |                                                 |               |
| 1                                       | 单位4                       | 984     | 1.00      |    | 1     |                                                 |               |
| 2                                       | 中国铁建股份有限公司物资部             | 984     | 1.00      |    | 10%   |                                                 |               |
| 3                                       | 中国铁建电气化局集团有限公司物资<br>设备运输部 | 984     | 1.00      |    |       |                                                 |               |

8.如盖章地方有误可删除签章:光标移至签章处右键点击选择删除签章。签章确

认无误后点击提交签章(注:投标人未对报价进行签章的,视同认可开标结果)。

| 提交签章<br>保存签章 请依次插入锁,签章完<br>□ ゆ ● ● ● ● ○ □ □<br>打印 首页 上页 下页 末页 左旋 石榴<br>系统测试】测试系统流程第一标段 |          |                | 🌠 🛼 💌 🛞<br>全屏 验证 信息 关于 | 7907)                                                                                                    | 标段<br>标号:<br>标段<br>称:<br>7签到<br>个<br>电子招格<br>4签到 | <ul> <li>【系统测试】测试系统流程第<br/>一标段</li> <li>【系统测试】测试系统流程第<br/>一标段</li> <li>【系统测试】测试系统流程第</li> <li>一标段</li> <li>不</li> <li>不</li> <li>示测试单位3于2018/4/18 10:24:4</li> </ul> |
|-----------------------------------------------------------------------------------------|----------|----------------|------------------------|----------------------------------------------------------------------------------------------------|--------------------------------------------------|----------------------------------------------------------------------------------------------------|
| 名称                                                                                      | 投标报价 (元) | 投标保证金(元)       | 备注                     | 签字/盖章                                                                                                    | 欢迎登                                              | 陆网上开评标系统                                                                                                    |
| 电子招标测试单位2                                                                               | 2222     | <u>بل</u><br>0 | 1位直盖错了,需要              | 进行删除签章,鼠标放置于已                                                                                                    | 签章 <b>上</b> ,点击                                  | 石键,选择"删除签章                                                                                                    |
| 电子招标测试单位1                                                                               | 2222     | 0              |                        | (* 16 4 )<br>(* 16 4 )<br>(* 16 4 ) |                                                  |                                                                                                    |
| 电子招标测试单位3                                                                               | 3333     | 0              |                        | 签章信息                                                                                                    | (S)                                              | 激活 Windows                                                                                                    |
|                                                                                         |          |                |                        | 时间: 2018/4/18 10:00:00                                                                                                    | ~                                                | 转到"设置"以激活 Windows。                                                                                                    |

### 第六章 其他问题

投标过程中如遇到其他本文中尚未提及的问题,投标人可点击查看 <u>Epoint</u> 标桥知道输入问题关键字或者电话咨询招标组织机构寻找解决办法。

Epoint 标桥知道网址: https://zhidao.bqpoint.com

招标组织机构技术联系人:周工 付工

招标组织机构技术电话: 0379-60892785

工作时间:周一至周五 8:30-12:00, 13:30-17:30

客服 QQ: 2157349881 (请备注单位名称)